## 復元

(USBに保存されてあるデータをパソコンに 戻す事)

(1) 52『データの復元』をクリック

- ② 『USBメモリ等より復元』をクリック
  (USBメモリがさしてあると自動的に
  ・チェックが入ります)
- (3) 復元したい年のデータをクリック (バックアップデータが複数ある場合)
- (4) 実行→確定をクリック
  - (注) 元データがある場合は
    上書き→はいをクリック

(5) データの復元が完了しました→OKをクリック

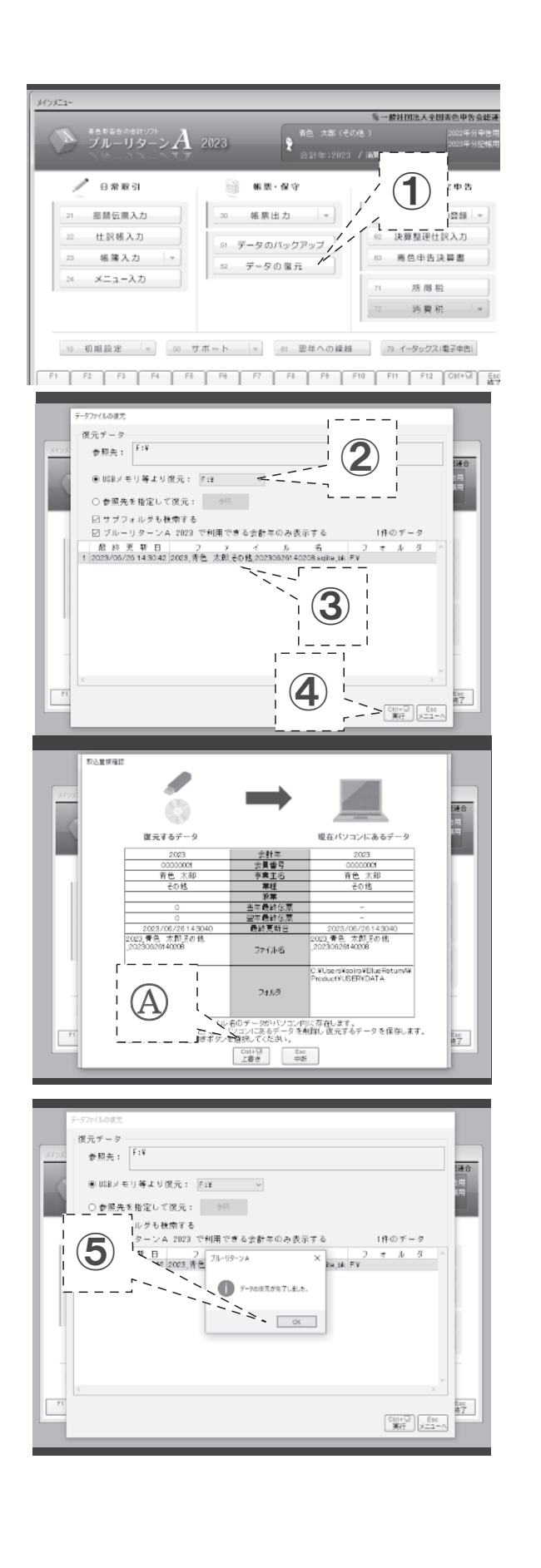